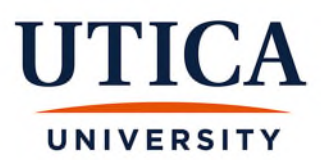

## Instructions for Approving Your Utica University Contract

\*Please make sure you have set up your Utica University account and check your Utica email often. To set up your account, please visit <u>password.utica.edu</u>.

You will receive an email when your contract(s) are ready for you to approve. When you receive the email, please follow the steps outlined below to approve your contract.

- 1. Go to Banner Web main page. This can be accessed from the following link <u>bannerweb.utica.edu</u> or from the Utica University homepage by clicking on "Logins" at the top of the page.
- 2. Select the "Enter Secure Area" link.

| UTIC | CA<br>TY                                                                                                    |
|------|----------------------------------------------------------------------------------------------------|
|      |                                                                                                    |
| 0    | <ul> <li>Enter Secure Area</li> <li>General Financial Aid</li> </ul>                                                                                                    |
|      | Campus Directory<br>Class Schedule                                                                                                    |
|      | Course Catalog RELEASE: 8.9.1.3                                                                                                    |
|      | © 2024 Ellucian Company L.P. and its affiliates.<br>This software contains confidential and proprietary information of Ellucian or its subsidiaries.<br>Use of this software is limited to Ellucian licensees, and is subject to the terms and conditions of one or more written license agreements between Ellucian and such<br>licensees. |

3. You will then be prompted to enter your Utica username and password.

| User Login                                                                                                    |
|----------------------------------------------------------------------------------------------------|
| Please enter your Faculty/Staff/Student Utica Web Mail Username and Password. When finished, click Login.                                                                                                    |
| *** Please remember that both the username and password are case sensitive. ***                                                                                                    |
| When you are finished, please Exit and close your browser to protect your privacy.                                                                                                    |
| Attention: To retrieve your Username and Password, please visit http://password.utica.edu.                                                                                                    |
| Username: Password: Login Click Here for Help with Login?                                                                                                    |
| RELEASE: 8.9.1.3                                                                                                    |
| © 2024 Ellucian Company L.P. and its affiliates.<br>This software contains confidential and proprietary information of Ellucian or its subsidiaries.<br>Use of this software is limited to Ellucian licensees, and is subject to the terms and conditions of one or more written license agreements between Ellucian and such licensees. |

4. Once you have logged in, you can either select the "Employee" tab or the "Employee" link.

| UTICA                                                                                                    |                                  |
|----------------------------------------------------------------------------------------------------|----------------------------------|
| UNIVERSITY                                                                                                    |                                  |
| Personal Information Faculty Services Employee Finance                                                                    |                                  |
| Search Go                                                                                                    | ACCESSIBILITY SITE MAP HELP EXIT |
| Main Menu<br>Welcome,Traxie Moose, to the Utica University Banner Web System! Last web access on Jun 06, 2024 at 02:39 pm |                                  |
| Personal Information                                                                                                    |                                  |
| Faculty and Advisors<br>Enter Grades and Registration Overrides, View Class Lists and Student Information                 |                                  |
| Employee<br>Denense and Deductions, Pay Information, Tax Forms, Job Summary, Leave Balances, and Campus Directory         |                                  |
| Finance<br>Create or review financial documents, budget information, approvals.                                           |                                  |
| RELEASE: 8.9.1.3                                                                                                    |                                  |
| © 2024 Ellucian Company L.P. and its affiliates.                                                                          |                                  |

5. Select the "Faculty Load and Compensation" link.

| IITICA                                                                                                    |                                   |
|----------------------------------------------------------------------------------------------------|-----------------------------------|
|                                                                                                    |                                   |
| UNIVERSITY                                                                                                    |                                   |
|                                                                                                    |                                   |
| Personal Information Faculty Services Employee Finance                                                                      |                                   |
|                                                                                                    |                                   |
| Search Go                                                                                                    | RETURN TO MENU SITE MAP HELP EXIT |
|                                                                                                    |                                   |
| Freelowee                                                                                                    |                                   |
| Employee                                                                                                    |                                   |
|                                                                                                    |                                   |
| For Student Employment web timesheets, please visit the following link; https://utica.studentemployment.ngwebsolutions.com/ |                                   |
| Time Sheet                                                                                                    |                                   |
| For Student Employment web timesheets, please visit the following link; https://utica.studentemployment.ngwebsolutions.com/ |                                   |
|                                                                                                    |                                   |
| Benefits and Deductions                                                                                                    |                                   |
| Retirement, health, flexible spending, miscellaneous, Benefit Statement.                                                    |                                   |
| Pay Information<br>Pay Stubs with Earnings and Deductions History                                                           |                                   |
| Tax Forms                                                                                                    |                                   |
| W4 Information and Available W2 Forms Tobs Stimmary                                                                         |                                   |
| Leave Balances                                                                                                    |                                   |
| Campus Directory                                                                                                    |                                   |
| Faculty Load and Compensation                                                                                               |                                   |
| KELEASE: 8,9.1.3                                                                                                    |                                   |
|                                                                                                    |                                   |
| © 2024 Ellucian Company L.P. and its affiliates.                                                                            |                                   |

6. Select the "Compensation and Acknowledgment" link.

| UTICA                                                  |                                   |
|--------------------------------------------------------|-----------------------------------|
| UNIVERSITY                                             |                                   |
| Personal Information Faculty Services Employee Finance |                                   |
| Search Go                                              | RETURN TO MENU SITE MAP HELP EXIT |
|                                                        |                                   |
| Faculty Load and Compensation                          |                                   |
|                                                        |                                   |
| Compensation and Acknowledgement                       |                                   |
| ALLEAJE, 01511-J                                       |                                   |
| © 2024 Ellucian Company L.P. and its affiliates.       |                                   |

7. Select the appropriate term from the drop-down menu and press "Go."

| Personal Information Faculty Services Employee                                                                                                    |                                                                                                    |
|----------------------------------------------------------------------------------------------------|----------------------------------------------------------------------------------------------------|
| Search Go                                                                                                    | RETURN TO FACULTY COMPENSATION MENU SITE MAP HELP EXIT                                                                                                    |
| Compensation and Acknowledgement                                                                                                    |                                                                                                    |
| Select desired Term and the Go button. To acknowledge your<br>and then select the Acknowledge Selected Positions button.                                                                         | review of this information, select the checkbox next to Faculty Acknowledgement                                                                                                    |
| To navigate this page: Select the icon next to Contract Note:<br>to view the Course Information window. If available, select th<br>Load number to view the workload calculation. Insert and view | s to view the Contract Notes window. Select the icon under Subject and Course<br>le Course link to view the Course Calculation Page. Select the link on the Work<br>w previous comments. |
| Name and ID: Traxie Moose, 000302437                                                                                                    |                                                                                                    |
| Term: * 201102 - Winter 2011 • Go                                                                                                    |                                                                                                    |
| 201102 - Winter 2011           RELEASE: 8.0         201080 - Fall 2010                                                                                                    |                                                                                                    |

**NOTE:** If your contract(s) are still being processed and are not yet available for your viewing and acceptance, a yellow caution sign and a message will alert you (as seen in the blue oval below).

If a contract is ready for your review and acceptance it will look similar to the information in the red rectangle below.

| and then                                                                                        | esired Term and the<br>select the Acknow                                                                          | e Go buttor<br>ledge Sele                      | n. To ack<br>cted Pos                 | nowledge you<br>itions button.                    | ur review o                             | of this inform                            | nation, select                         | the checkb                                  | ox next to Faculty A                                                         | cknowledgement                |
|-------------------------------------------------------------------------------------------------|----------------------------------------------------------------------------------------------------|------------------------------------------------|---------------------------------------|---------------------------------------------------|-----------------------------------------|-------------------------------------------|----------------------------------------|---------------------------------------------|------------------------------------------------------------------------------|-------------------------------|
| To navig<br>to view t<br>Load nur                                                               | ate this page: Selec<br>the Course Informat<br>nber to view the wo                                                | ct the icon<br>tion window<br>orkload calo     | n next to<br>v. If avail<br>culation. | Contract Not<br>lable, select t<br>Insert and vie | tes to view<br>the Course<br>ew previou | the Contra<br>link to view<br>us comments | ct Notes wind<br>the Course (<br>5.    | low. Select<br>Calculation I                | the icon under Subje<br>Page, Select the link                                | ect and Course<br>on the Work |
| Name and II<br>Term: *                                                                          | 201102 - Winter                                                                                                   | 0302437<br>2011 -                              | Go                                    |                                                   |                                         |                                           |                                        |                                             |                                                                              |                               |
| Organizatio                                                                                     | pn: 323002, Fine Ar<br>not available for Act<br>ype: A1 Contrac                                                   | rts<br>knowledge<br>ct Note:                   | ment at t                             | this time. Plea                                   | ise retry a                             | t a later dat                             | e                                      |                                             |                                                                              |                               |
| A23017-00                                                                                       | Philosophy Fi                                                                                                    | aculty Ac                                      | knowled                               | ament: C A                                        | cknowled                                | Igment Dat                                | e                                      |                                             |                                                                              |                               |
| A23017-00 I<br>Organizatio<br>Contract Ty<br>Instructio                                         | Philosophy Fi<br>on: 323017, Philoso<br>ype: B3 Contrac<br>nal                                                    | aculty Acl                                     | knowled                               | gment: 🗌 A                                        | cknowled                                | lgment Dat                                | e:                                     |                                             |                                                                              |                               |
| A23017-00 I<br>Organizatio<br>Contract Ty<br>Instructio<br>CRN-<br>Session                      | Philosophy Fa<br>on: 323017, Philoso<br>ype: B3 Contrac<br>nal<br>Subject and<br>Course                           | aculty Acl<br>ophy<br>ct Note:<br>Section      | College                               | gment: 🗆 A<br>Department                          | cknowled<br>Work<br>Load                | lgment Dat<br>Credit<br>Hours             | e:<br>Contact<br>Hours                 | Head<br>Count                               | Responsibility<br>Percent                                                    | Compensation                  |
| A23017-00 I<br>Organizatio<br>Contract Ty<br>Instructio<br>CRN-<br>Session<br>222-01            | Philosophy Fi<br>on: 323017, Philoso<br>ype: B3 Contrac<br>nal<br>Subject and<br>Course<br>PHI-107-<br>Philosophy | aculty Acl<br>ophy<br>ct Note:<br>Section<br>A | College                               | gment: 🗆 A<br>Department                          | Work<br>Load<br>3.000                   | Igment Dat<br>Credit<br>Hours<br>3.000    | e:<br>Contact<br>Hours<br>20.000       | Head<br>Count<br>0                          | Responsibility<br>Percent<br>100                                             | Compensatior                  |
| A23017-00 I<br>Organizatio<br>Contract Ty<br>Instructio<br>CRN-<br>Session<br>222-01            | Philosophy Fi<br>on: 323017, Philoso<br>ype: B3 Contrac<br>nal<br>Subject and<br>Course<br>PHI-107-<br>Philosophy | aculty Acl<br>ophy<br>Ct Note: Section         | College                               | gment: □ A                                        | Work<br>Load<br>3.000                   | Igment Dat<br>Credit<br>Hours<br>3.000    | e:<br>Contact<br>Hours<br>20.000       | Head<br>Count<br>0<br>Calcula               | Responsibility<br>Percent<br>100<br>ated Compensation:                       | Compensation                  |
| A23017-00 I<br>Organizatio<br>Contract Ty<br>Instructio<br>CRN-<br>Session<br>222-01            | Philosophy Fi<br>on: 323017, Philoso<br>ype: B3 Contrac<br>nal<br>Subject and<br>Course<br>PHI-107-<br>Philosophy | aculty Acl<br>pphy<br>ct Note:<br>Section<br>A | College<br>AS                         | gment: □ A                                        | Work<br>Load<br>3.000                   | Igment Dat<br>Credit<br>Hours<br>3.000    | e:<br>Contact<br>Hours<br>20.000<br>Jo | Head<br>Count<br>0<br>Calcula<br>ob Assignm | Responsibility<br>Percent<br>100<br>ated Compensation:<br>nent Compensation: | Compensation                  |
| A23017-00 I<br>Organizatio<br>Contract Ty<br>Instructio<br>CRN-<br>Session<br>222-01<br>Comment | Philosophy Fi<br>on: 323017, Philoso<br>ype: B3 Contrac<br>nal<br>Subject and<br>Course<br>PHI-107-<br>Philosophy | aculty Acl<br>pphy<br>ct Note:<br>Section<br>A | College<br>AS                         | gment: 🗆 A                                        | Work<br>Load<br>3.000                   | Igment Dat<br>Credit<br>Hours<br>3.000    | e:<br>Contact<br>Hours<br>20.000<br>Jo | Head<br>Count<br>0<br>Calcula<br>20 Assignm | Responsibility<br>Percent<br>100<br>ated Compensation:<br>nent Compensation: | Compensation                  |

Once you have had the opportunity to review your contract(s) and are ready to accept them, <u>you will need to</u> <u>check the "Faculty Acknowledgment" box for each contract that you are accepting and then press the</u> <u>"Acknowledge Selected Positions" button as seen below.</u>

|                                                       | isation and                                                                             | Acknow                                       | wledg                               | ement                                           |                                         |                                              |                                        |                                       |                                                                             |                               |
|-------------------------------------------------------|-----------------------------------------------------------------------------------------|----------------------------------------------|-------------------------------------|-------------------------------------------------|-----------------------------------------|----------------------------------------------|----------------------------------------|---------------------------------------|-----------------------------------------------------------------------------|-------------------------------|
| Select d                                              | lesired Term and th<br>n select the Acknow                                              | e Go butto<br>wledge Sele                    | n. To acl<br>acted Pos              | knowledge you<br>sitions button                 | ur review (                             | of this inforr                               | mation, select                         | the check                             | box next to Faculty A                                                       | cknowledgemen                 |
| To navig<br>to view<br>Load nu                        | gate this page: Sele<br>the Course Informa<br>mber to view the w                        | ect the icor<br>ation windov<br>rorkload cal | n next to<br>w. If ava<br>culation. | Contract Not<br>ilable, select<br>Insert and vi | tes to view<br>the Course<br>ew previou | v the Contra<br>e link to viev<br>us comment | act Notes wind<br>v the Course (<br>s. | low. Selec<br>Calculation             | t the icon under Subj<br>Page. Select the link                              | ect and Course<br>on the Work |
| ame and I<br>erm: *                                   | D: Traxie Moose, 00<br>201102 - Winte                                                   | 00302437<br>r 2011 💌                         | Go                                  |                                                 |                                         |                                              |                                        |                                       |                                                                             |                               |
| 23002-00                                              | Fine Arts Fa                                                                            | culty Ackn                                   | owledg                              | ment: 🔲 Acl                                     | knowledg                                | ment Date:                                   |                                        |                                       |                                                                             |                               |
| Job is                                                | not available for A                                                                     | arts<br>c <mark>knowledg</mark> e            | ement at                            | this time. Plea                                 | ase retry a                             | it a later dat                               | te.                                    |                                       |                                                                             |                               |
|                                                       | uno: Al Contra                                                                          | ct Noto:                                     |                                     |                                                 |                                         |                                              |                                        |                                       |                                                                             |                               |
| contract                                              | ype. Ar contra                                                                          | ict note.                                    |                                     |                                                 | _                                       |                                              |                                        |                                       |                                                                             |                               |
| 23017-00                                              | Philosophy 🤇 I                                                                          | Faculty Ac                                   | knowled                             | lgment: 🔽 A                                     | cknowled                                | lgment Dat                                   | te:                                    |                                       |                                                                             |                               |
| Organizati                                            | on: 323017, Philos                                                                      | ophy                                         |                                     |                                                 |                                         |                                              |                                        |                                       |                                                                             |                               |
| -                                                     |                                                                                         | -P                                           |                                     |                                                 |                                         |                                              |                                        |                                       |                                                                             |                               |
| Contract T                                            | ype: B3 Contra                                                                          | ct Note:                                     |                                     |                                                 |                                         |                                              |                                        |                                       |                                                                             |                               |
| Contract T<br>Instructio<br>CRN-<br>Session           | ype: B3 Contra<br>onal<br>Subject and<br>Course                                         | Section                                      | College                             | Department                                      | t Work<br>Load                          | Credit<br>Hours                              | Contact<br>Hours                       | Head<br>Count                         | Responsibility<br>Percent                                                   | Compensatio                   |
| Contract T<br>Instructio<br>CRN-<br>Session<br>222-01 | ype: B3 Contra<br>onal<br>Subject and<br>Course<br>PHI-107-<br>Philosophy               | Section                                      | <b>College</b><br>AS                | Department                                      | t Work<br>Load<br>3.000                 | Credit<br>Hours<br>3.000                     | Contact<br>Hours<br>20.000             | Head<br>Count                         | Responsibility<br>Percent                                                   | Compensation                  |
| Contract T<br>Instructio<br>CRN-<br>Session<br>222-01 | ype: B3 Contra<br>mal<br>Subject and<br>Course<br>PHI-107-<br>Philosophy                | Section                                      | <b>College</b><br>AS                | Department                                      | t Work<br>Load<br>3.000                 | Credit<br>Hours<br>3.000                     | Contact<br>Hours<br>20.000             | Head<br>Count<br>Calcul               | Responsibility<br>Percent<br>100<br>lated Compensation                      | Compensatio                   |
| Instructio<br>CRN-<br>Session<br>222-01               | ype: B3 Contra<br>mal<br>Subject and<br>Course<br>PHI-107-<br>Philosophy                | Section                                      | <b>College</b><br>AS                | Department                                      | t Work<br>Load<br>3.000                 | Credit<br>Hours<br>3.000                     | Contact<br>Hours<br>20.000             | Head<br>Count<br>Calcul<br>ob Assigni | Responsibility<br>Percent<br>100<br>lated Compensation<br>ment Compensation | Compensation                  |
| Contract T<br>Instructio<br>CRN-<br>Session<br>222-01 | ype: B3 Contra<br>mal<br>Subject and<br>Course<br>PHI-107-<br>Philosophy                | Section                                      | <b>College</b><br>AS                | Department                                      | t <mark>Work<br/>Load</mark><br>3.000   | Credit<br>Hours<br>3.000                     | Contact<br>Hours<br>20.000             | Head<br>Count<br>Calcul<br>Ob Assigni | Responsibility<br>Percent<br>100<br>lated Compensation<br>ment Compensation | Compensatio                   |
| Contract T<br>Instructio<br>CRN-<br>Session<br>222-01 | ype: B3 Contra<br>subject and<br>Course<br>PHI-107-<br>Philosophy                       | Section                                      | College<br>AS                       | Department                                      | t Work<br>Load<br>3.000                 | Credit<br>Hours<br>3.000                     | Contact<br>Hours<br>20.000             | Head<br>Count<br>Calcul<br>ob Assignm | Responsibility<br>Percent<br>10<br>ated Compensation<br>ment Compensation   | Compensatio                   |
| Contract T<br>Instructio<br>CRN-<br>Session<br>222-01 | ype: B3 Contra<br>mal<br>Subject and<br>Course<br>PHI-107-<br>Philosophy                | Section                                      | College<br>AS                       | Department                                      | t Work<br>Load<br>3.000                 | Credit<br>Hours<br>3.000                     | Contact<br>Hours<br>20.000             | Head<br>Count<br>Calcul<br>ob Assigni | Responsibility<br>Percent<br>10<br>ated Compensation<br>ment Compensation   | Compensatio                   |
| Contract T<br>Instructio<br>CRN-<br>Session<br>222-01 | ype: B3 Contra<br>mal<br>Subject and<br>Course<br>PHI-107-<br>Philosophy                | A                                            | AS                                  | Department                                      | t Work<br>Load<br>3.000                 | Credit<br>Hours<br>3.000                     | Contact<br>Hours<br>20.000             | Head<br>Count<br>Calcul               | Responsibility<br>Percent<br>100<br>lated Compensation<br>ment Compensation | Compensation                  |
| Contract T<br>Instructio<br>CRN-<br>Session<br>222-01 | ype: B3 Contra<br>mal<br>Subject and<br>Course<br>PHI-107-<br>Philosophy                | A                                            | AS                                  | Department                                      | Uork<br>Load                            | Credit<br>Hours<br>3.000                     | Contact<br>Hours<br>20.000             | Head<br>Count<br>Calcul<br>ob Assign  | Responsibility<br>Percent<br>100<br>lated Compensation<br>ment Compensation | Compensation                  |
| Contract T<br>Instructio<br>CRN-<br>Session<br>222-01 | ype: B3 Contra<br>onal<br>Subject and<br>Course<br>PHI-107-<br>Philosophy<br>Philosophy | Section                                      | College                             | Department                                      | Load<br>3.000                           | Credit<br>Hours<br>3.000                     | Contact<br>Hours<br>20.000             | Head<br>Count<br>Calcul               | Responsibility<br>Percent<br>101<br>ated Compensation<br>ment Compensation  | Compensatio                   |
| Contract T<br>Instructio<br>CRN-<br>Session<br>222-01 | ype: B3 Contra<br>mal<br>Subject and<br>Course<br>PHI-107-<br>Philosophy<br>Philosophy  | A Save                                       | College                             | Department                                      | t Work<br>Load<br>3.000                 | Credit<br>Hours<br>3.000                     | Contact<br>Hours<br>20.000             | Head<br>Count<br>Calcul               | Responsibility<br>Percent<br>10<br>ated Compensation<br>ment Compensation   | Compensatio                   |

When your acknowledgement has successfully been completed, you will see a date filled in to the right of "Acknowledgement Date" and a message near the top of the screen stating, "Your change was saved successfully."

| -  |                                                                |                                                                                                    |                                            |                                     |                                                     |                                         |                                              |                                        |                                            |                                                                              |                              |
|----|----------------------------------------------------------------|----------------------------------------------------------------------------------------------------|--------------------------------------------|-------------------------------------|-----------------------------------------------------|-----------------------------------------|----------------------------------------------|----------------------------------------|--------------------------------------------|------------------------------------------------------------------------------|------------------------------|
| -  | _                                                              |                                                                                                    |                                            |                                     |                                                     |                                         |                                              |                                        |                                            |                                                                              |                              |
| 1  | Your ch                                                        | ange was saved s                                                                                               | uccessfully                                | · /                                 |                                                     |                                         |                                              |                                        |                                            |                                                                              |                              |
|    | Select d<br>and then                                           | esired Term and the<br>n select the Acknow                                                                     | e Go buttor<br>vledge Sele                 | n. To acl                           | knowledge you<br>sitions button.                    | ur review (                             | of this inform                               | mation, select                         | the check                                  | box next to Faculty A                                                        | cknowledgement               |
|    | To navig<br>to view to<br>Load nur                             | ate this page: Sele<br>the Course Informa<br>mber to view the we                                               | ect the icor<br>tion windov<br>orkload cal | n next to<br>v. If ava<br>culation. | Contract Not<br>allable, select t<br>Insert and vie | tes to view<br>the Course<br>ew previou | v the Contra<br>e link to view<br>us comment | act Notes wind<br>w the Course (<br>s. | low. Select<br>Calculation                 | t the icon under Subje<br>Page. Select the link                              | ct and Course<br>on the Work |
| Na | me and II                                                      | D: Traxie Moose, 00                                                                                            | 0302437                                    |                                     |                                                     |                                         |                                              |                                        |                                            |                                                                              |                              |
| Te | rm: *                                                          | 201102 - Winter                                                                                                | r 2011 💌                                   | Go                                  |                                                     |                                         |                                              |                                        |                                            |                                                                              |                              |
| A2 | 3002-00                                                        | Fine Arts Fa                                                                                                   | culty Ackn                                 | owledg                              | ment: 🗆 Ack                                         | cnowledg                                | ment Date:                                   |                                        |                                            |                                                                              |                              |
| C  | rganizatio                                                     | on: 323002, Fine A                                                                                             | rts                                        |                                     |                                                     |                                         |                                              |                                        |                                            |                                                                              |                              |
| /  | Job is                                                         | not available for Ac                                                                                           | knowledge                                  | ment at                             | this time. Plea                                     | ise retry a                             | t a later dat                                | te.                                    |                                            |                                                                              |                              |
| -  | Contract T                                                     | vne: A1 Contra                                                                                                 | ct Note:                                   |                                     |                                                     |                                         |                                              |                                        |                                            |                                                                              |                              |
| -  | ond det 1                                                      | iper ar contra                                                                                                 |                                            | -                                   |                                                     |                                         |                                              |                                        |                                            |                                                                              |                              |
| A2 | 3017-00                                                        | Philosophy F                                                                                                   | aculty Ad                                  | knowled                             | dgment: 🕅 A                                         | cknowled                                | Igment Dat                                   | te: 11/18/2010                         |                                            |                                                                              |                              |
| C  | rganizatio                                                     | on: 323017, Philoso                                                                                            | ophy                                       |                                     |                                                     |                                         |                                              |                                        |                                            |                                                                              |                              |
|    |                                                                |                                                                                                    |                                            |                                     |                                                     |                                         |                                              |                                        |                                            |                                                                              |                              |
| C  | ontract Ty                                                     | ype: B3 Contra                                                                                                 | ct Note: 🛓                                 |                                     |                                                     |                                         |                                              |                                        |                                            |                                                                              |                              |
| C  | contract Ty<br>Instructio                                      | ype: B3 Contra<br>mal                                                                                          | ct Note: 🛌                                 |                                     |                                                     |                                         |                                              |                                        |                                            |                                                                              |                              |
| C  | ontract Ty<br>Instructio<br>CRN-<br>Session                    | ype: B3 Contra<br>mal<br>Subject and<br>Course                                                                 | ct Note: 🛓                                 | College                             | e Department                                        | Work<br>Load                            | Credit<br>Hours                              | Contact<br>Hours                       | Head<br>Count                              | Responsibility<br>Percent                                                    | Compensation                 |
| 0  | Contract Ty<br>Instructio<br>CRN-<br>Session<br>222-01         | ype: B3 Contra-<br>mal<br>Subject and<br>Course<br>PHI-107-<br>Philosophy                                      | ct Note:<br>Section                        | <b>College</b><br>AS                | eDepartment                                         | Work<br>Load<br>3.000                   | Credit<br>Hours<br>3.000                     | Contact<br>Hours<br>20.000             | Head<br>Count                              | Responsibility<br>Percent<br>100                                             | Compensation                 |
| c  | Contract Ty<br>Instructio<br>CRN-<br>Session<br>222-01         | ype: B3 Contra<br>mal<br>Subject and<br>Course<br>PHI-107-<br>Philosophy                                       | Ct Note:                                   | College<br>AS                       | e Department                                        | Work<br>Load<br>3.000                   | Credit<br>Hours<br>3.000                     | Contact<br>Hours<br>20.000             | Head<br>Count<br>(<br>Calcul               | Responsibility<br>Percent<br>100<br>ated Compensation:                       | Compensation                 |
| c  | Contract Ty<br>Instructio<br>CRN-<br>Session<br>222-01         | ype: B3 Contra<br>mal<br>Subject and<br>Course<br>PHI-107-<br>Philosophy                                       | ct Note:                                   | College<br>AS                       | Department                                          | Work<br>Load<br>3.000                   | Credit<br>Hours<br>3.000                     | Contact<br>Hours<br>20.000             | Head<br>Count<br>(<br>Calcul<br>ob Assignr | Responsibility<br>Percent<br>100<br>ated Compensation:<br>nent Compensation: | Compensation<br>2,550.00     |
| c  | Contract Ty<br>Instructio<br>CRN-<br>Session<br>222-01         | ype: B3 Contra<br>mal<br>Subject and<br>Course<br>PHI-107-<br>Philosophy                                       | ct Note:<br>Section<br>A                   | College<br>AS                       | Department                                          | Work<br>Load<br>3.000                   | Credit<br>Hours<br>3.000                     | Contact<br>Hours<br>20.000<br>Jo       | Head<br>Count<br>(<br>Calcul<br>ob Assignr | Responsibility<br>Percent<br>100<br>ated Compensation:<br>nent Compensation: | Compensation<br>2,550.00     |
|    | instructio<br>CRN-<br>Session<br>222-01                        | ype: B3 Contra<br>onal<br>Subject and<br>Course<br>PHI-107-<br>Philosophy                                      | Ct Note:                                   | College<br>AS                       | Department                                          | Work<br>Load<br>3.000                   | Credit<br>Hours<br>3.000                     | Contact<br>Hours<br>20.000<br>Jo       | Head<br>Count<br>Calcul<br>ob Assignr      | Responsibility<br>Percent<br>100<br>ated Compensation:<br>nent Compensation: | Compensation<br>2,550.00     |
|    | intract Ty<br>Instructio<br>CRN-<br>Session<br>222-01          | ype: B3 Contra-<br>onal<br>Subject and<br>Course<br>PHI-107-<br>Philosophy                                     | Ct Note:                                   | College<br>AS                       | 2 Department                                        | Work<br>Load<br>3.000                   | Credit<br>Hours<br>3.000                     | Contact<br>Hours<br>20.000             | Head<br>Count<br>(<br>Calcul<br>ob Assignr | Responsibility<br>Percent<br>100<br>ated Compensation:<br>nent Compensation: | Compensation<br>2,550.00     |
|    | intract Ty<br>Instructio<br>CRN-<br>Session<br>222-01          | ype: B3 Contra<br>onal<br>Subject and<br>Course<br>PHI-107-<br>Philosophy                                      | Ct Note:                                   | College<br>AS                       | Department                                          | Work<br>Load<br>3.000                   | Credit<br>Hours<br>3.000                     | Contact<br>Hours<br>20.000<br>Ja       | Head<br>Count<br>(<br>Calcul<br>ob Assignr | Responsibility<br>Percent<br>100<br>ated Compensation:<br>nent Compensation: | Compensation<br>2,550.00     |
|    | intract Ty<br>Instructio<br>CRN-<br>Session<br>222-01          | ype: B3 Contra-<br>onal<br>Subject and<br>Course<br>PHI-107-<br>Philosophy                                     | Ct Note:                                   | AS                                  | 2 Department                                        | Work<br>Load<br>3.000                   | Credit<br>Hours<br>3.000                     | Contact<br>Hours<br>20.000             | Head<br>Count<br>(<br>Calcul               | Responsibility<br>Percent<br>100<br>ated Compensation:<br>nent Compensation: | Compensation<br>2,550.00     |
|    | intract Ty<br>Instructio<br>CRN-<br>Session<br>222-01<br>mment | ype: B3 Contra-<br>onal<br>Subject and<br>Course<br>PHI-107-<br>Philosophy<br>Philosophy                       | Section                                    | College                             | e Department                                        | Work<br>Load<br>3.000                   | Credit<br>Hours<br>3.000                     | Contact<br>Hours<br>20.000             | Head<br>Count<br>(<br>Calcul<br>ob Assignr | Responsibility<br>Percent<br>100<br>ated Compensation:<br>nent Compensation: | Compensation<br>2,550.00     |
|    | instructio<br>CRN-<br>Session<br>222-01                        | ype: B3 Contra<br>mal<br>Subject and<br>Course<br>PHI-107-<br>Philosophy<br>Philosophy<br>ge Selected Position | Section                                    | College                             | e Department                                        | Work<br>Load<br>3.000                   | Credit<br>Hours<br>3.000                     | Contact<br>Hours<br>20.000             | Head<br>Count<br>Calcul<br>ob Assignr      | Responsibility<br>Percent<br>100<br>ated Compensation:<br>nent Compensation: | Compensation<br>2,550.00     |